## **User Account Management in PearsonAccess Next**

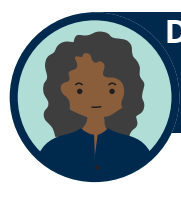

**District Assessment Coordinator (DAC)** DACs can manage all user accounts in the district

Assessment Administrator (AA) AAs can manage all user accounts at the district or school level depending on role

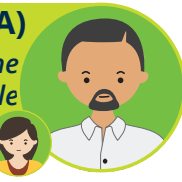

DACs and AAs are responsible for managing all user accounts:

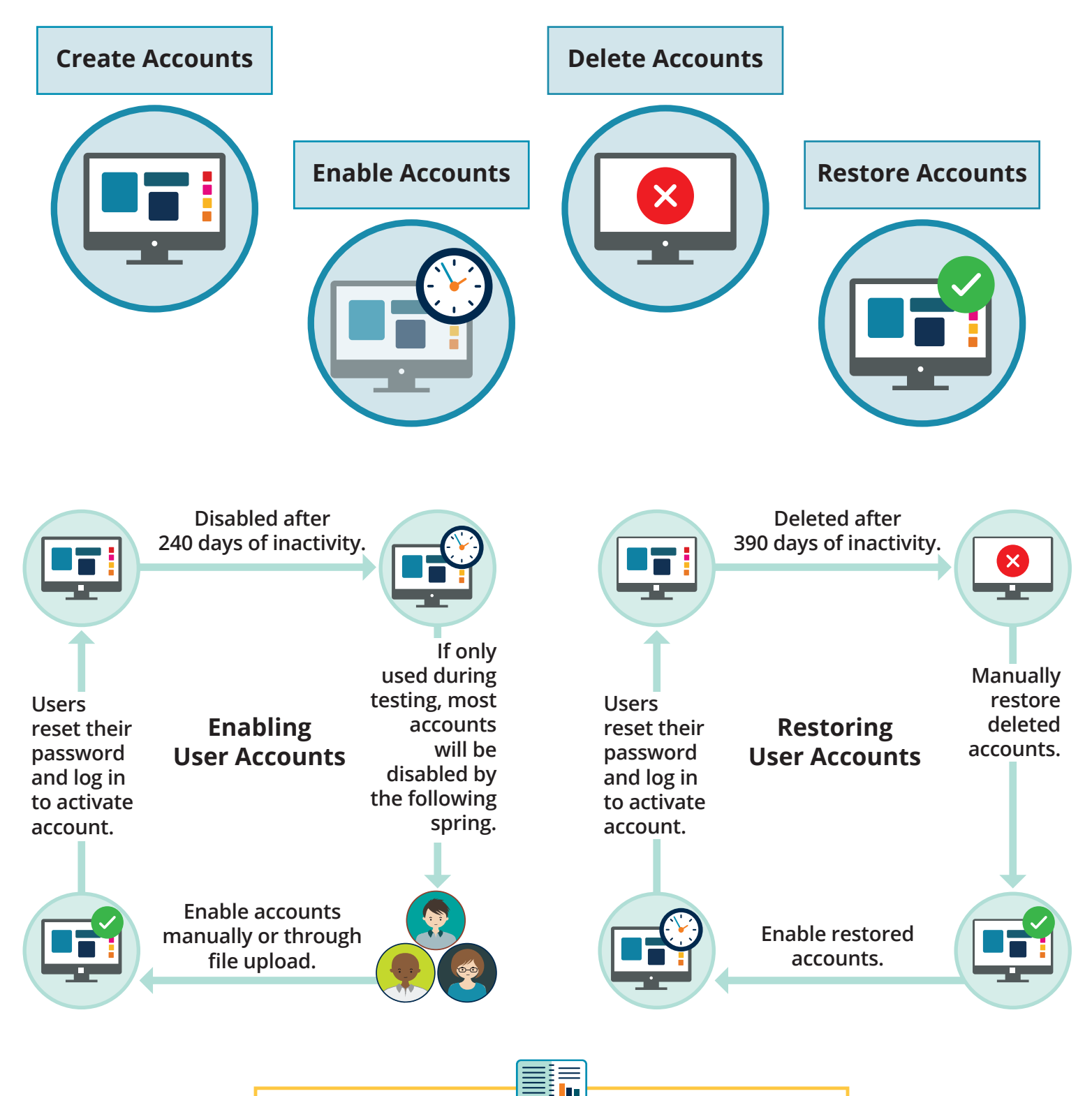

For detailed information, view the the <u>PearsonAccess Next User Accounts Guide</u> (minnesota.pearsonaccessnext.com > Resources & Training > User Guides).

## **User Account Management Timeline**

SUMMER

FAL

SPRING

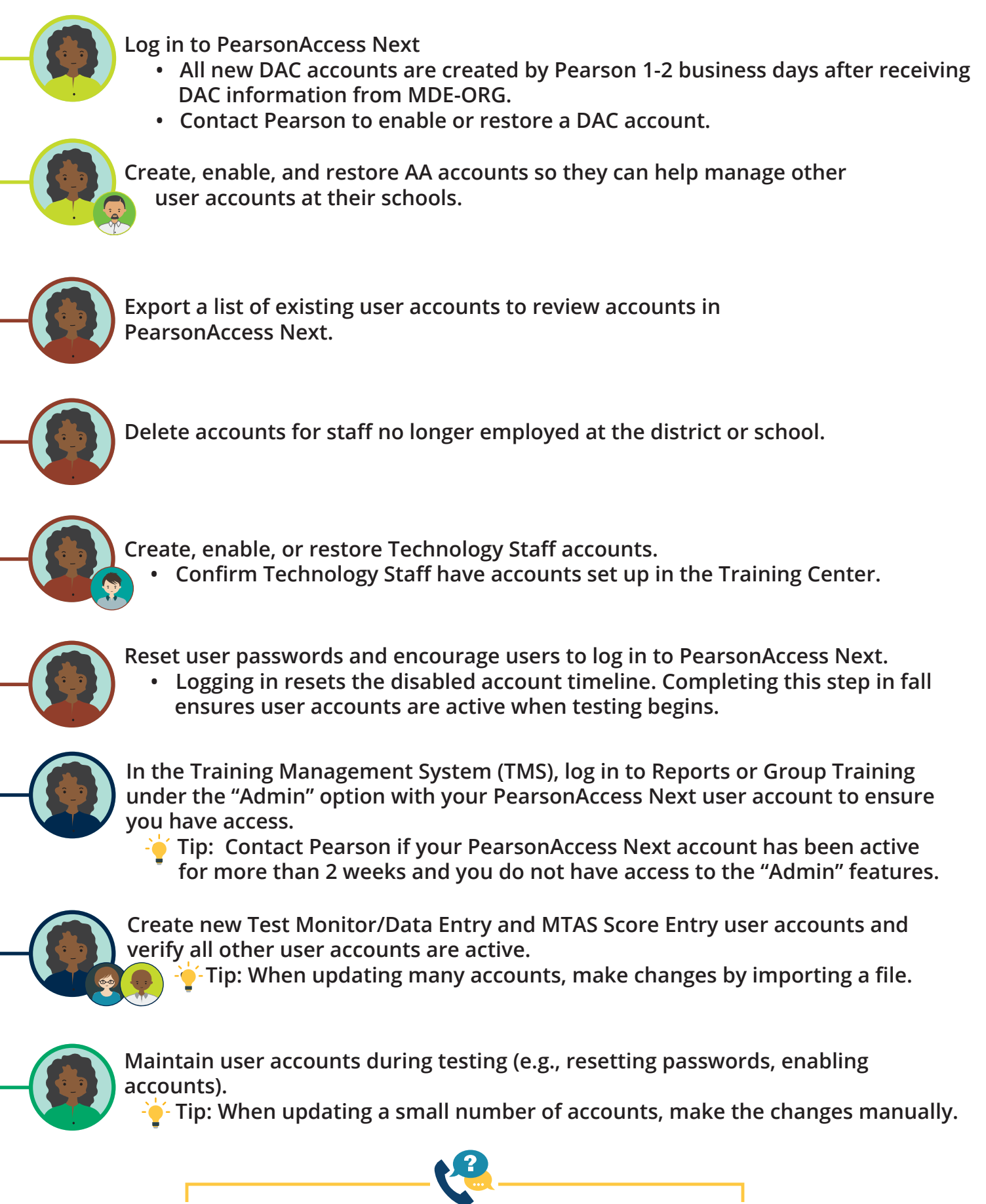

For questions about your DAC PearsonAccess Next account, contact Pearson at (888) 817-8659 or <u>submit a help desk request</u>.